#### **OFFICE LINK USER MANUAL:**

#### From JS Main Menu:

#### **Office Link/Reports/Office ->Store**

This menu may be run at Head Office or Store level

| 💐 Office Link [V.5.3] |         |            |       | Da    | te: Jun-18-2002 | Time: 12:25 PM |   |   |
|-----------------------|---------|------------|-------|-------|-----------------|----------------|---|---|
| Menu                  | Reports | Office     | Store | Modem | System          |                |   |   |
|                       | Office  | -> Store   |       |       |                 |                | 1 | ~ |
|                       | Store - | -> Office  |       |       |                 |                |   |   |
|                       | Report  | C From Bac | кир   | 1     |                 |                |   |   |
|                       |         |            |       |       |                 |                |   |   |
|                       |         |            |       |       |                 |                |   |   |
|                       |         |            |       |       |                 |                |   |   |
|                       |         |            |       |       |                 |                |   |   |
|                       |         |            |       |       |                 |                |   |   |
|                       |         |            |       |       |                 |                |   |   |
|                       |         |            |       |       |                 |                |   |   |
|                       |         |            |       |       |                 |                |   |   |
|                       |         |            |       |       |                 |                |   |   |
|                       |         |            |       |       |                 |                |   |   |
|                       |         |            |       |       |                 |                |   |   |
|                       |         |            |       |       |                 |                |   |   |
|                       |         |            |       |       |                 |                |   |   |
|                       |         |            |       |       |                 |                |   |   |
|                       |         |            |       |       |                 |                |   |   |
|                       |         |            |       |       |                 |                |   |   |
|                       |         |            |       |       |                 |                |   |   |
|                       |         |            |       |       |                 |                |   |   |
|                       |         |            |       |       |                 |                |   |   |
|                       |         |            |       |       |                 |                | • | ~ |
|                       |         |            |       |       |                 |                | > |   |
|                       |         |            |       |       |                 |                |   |   |

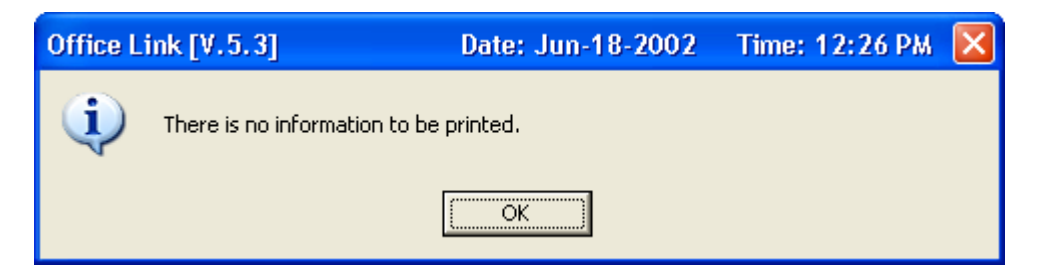

"There is no information to be printed" may mean it is already processed, where the information is moved to point of sales, receiving, or wherever need be. It may be the information has not been received at store level. If so, the store may dial in to pick up the reports. See "store" menu.

A list of report options will be displayed for information being sent to the store(s). Each option must be enabled in Office Link Options for the information to be added. When this information is processed, usually on the overnight, it is backed up to day of the week it is processed on.

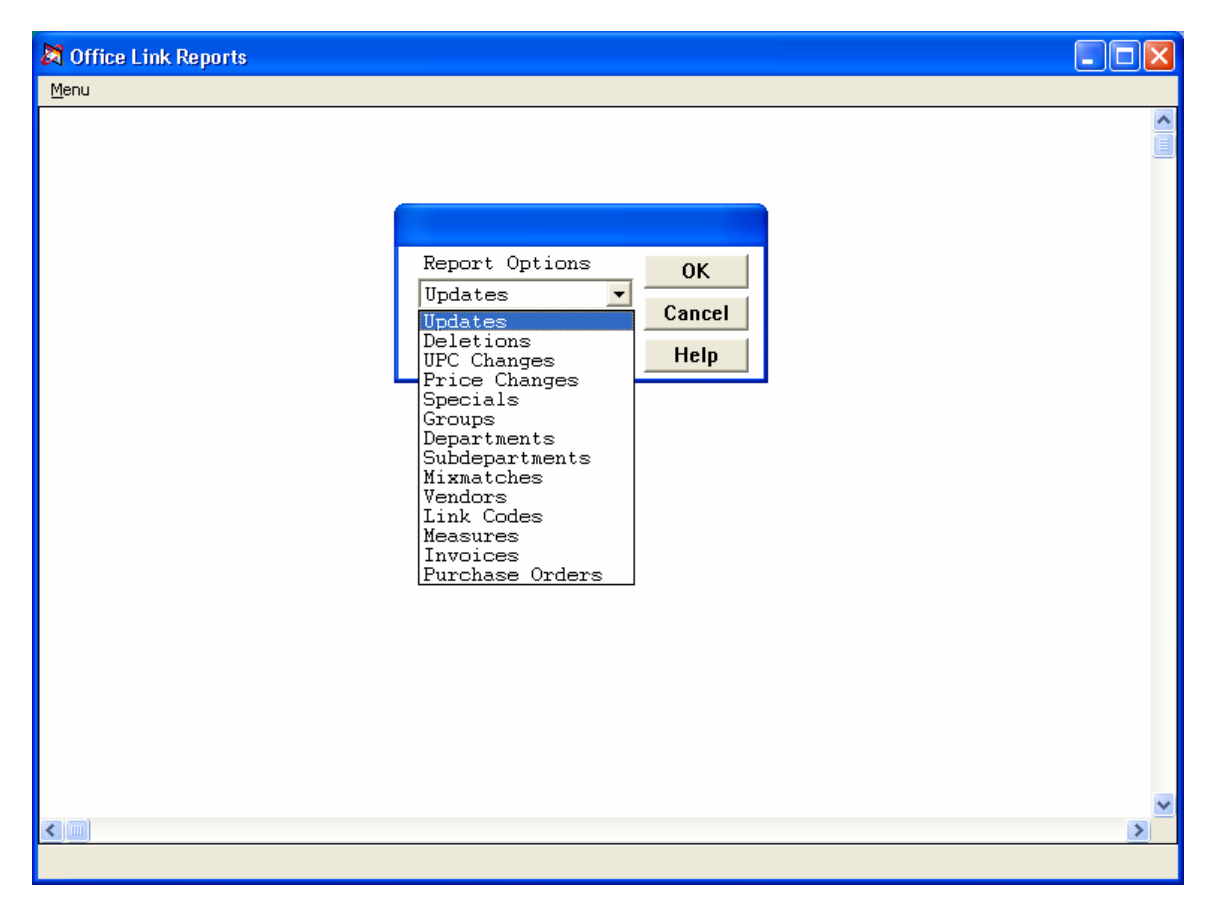

| <u>Updates</u>        | Changes made in inventory maintenance are sent through updates.                                                                |
|-----------------------|----------------------------------------------------------------------------------------------------|
| <u>Deletions</u>      | Deletes entered and activated through a delete batch. Items deleted in inventory maintenance will not be added to office link. |
| UPC Changes           | Changes entered and activated through a change upc batch.                                                                      |
| Price Changes         | Activated price change batches                                                                                                 |
| <u>Specials</u>       | Posted special batches. These are store specific.                                                                              |
| <u>Groups</u>         | Groups added, deleted, or changed in group setup                                                                               |
| <u>Departments</u>    | Departments added, deleted, or changed in department setup                                                                     |
| <u>Subdepartments</u> | Subdepartments added, deleted, or changed in subdepartment setup                                                               |

| <u>Mixmatches</u>      | Mixmatches added, deleted, or changed in mixmatch setup                    |  |  |  |
|------------------------|----------------------------------------------------------------------------|--|--|--|
| <u>Vendors</u>         | Vendors added, deleted, or changed in vendor setup                         |  |  |  |
| <u>Link Codes</u>      | Link Codes added, deleted, or changed in link code setup                   |  |  |  |
| <u>Measures</u>        | Measeures added, deleted, or changed in measure setup                      |  |  |  |
| <u>Invoices</u>        | Posted Invoices, generated at head office. These are store specific.       |  |  |  |
| <u>Purchase Orders</u> | Posted Purchase Orders, generated at head office. These are store specific |  |  |  |

#### **Office Link/Reports/Store->Office**

Information sent from the store(s) to Head Office. The option must be enabled in Office Link Options to be added.

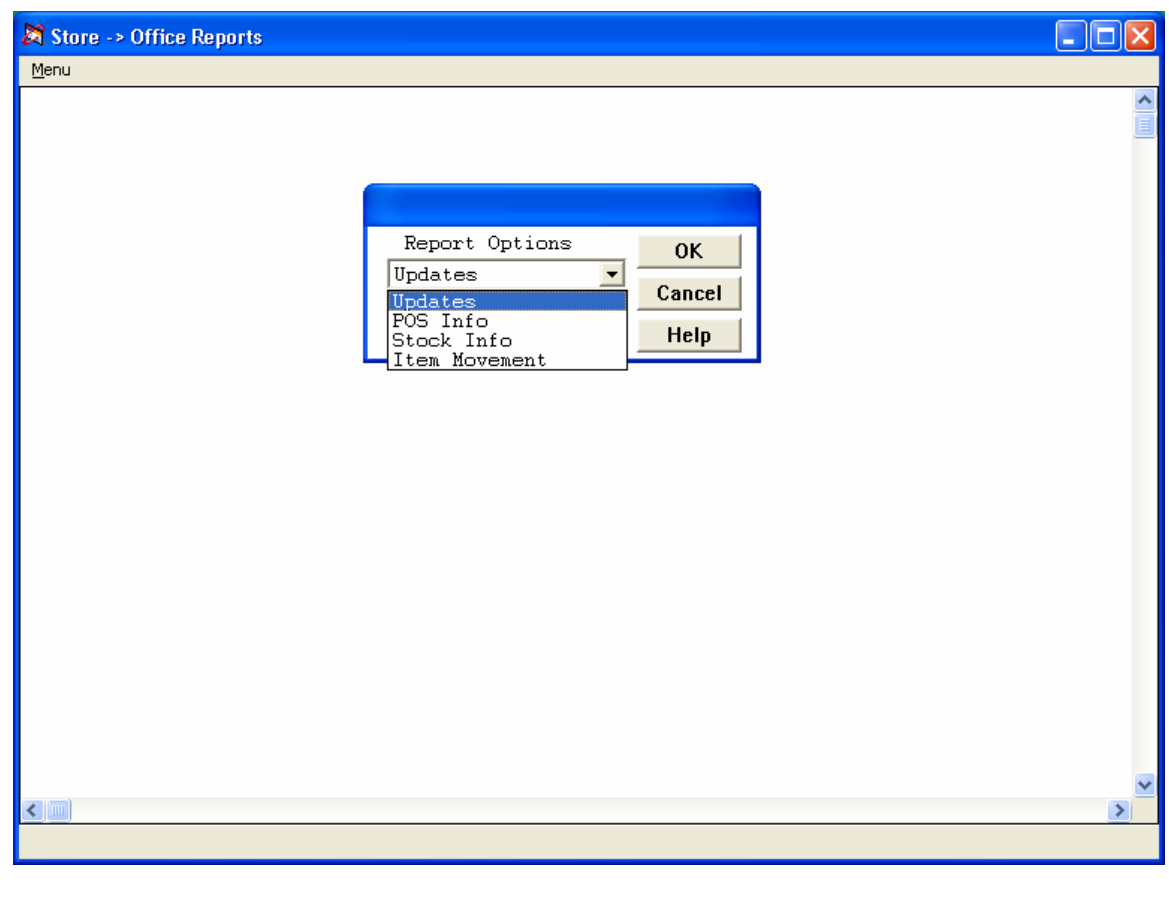

| <u>Updates:</u> |
|-----------------|
| Department:     |
| Hourly:         |
| Cashier:        |
| Financial:      |

New Items entered at store level Till reporting

Item movement:Adloss:Reporting on specialsPurchase Orders:Purchase orders generated and posted at store levelInvoicesInvoices generated and posted at store level

When the information is processed, it is moved to or stored in the corresponding menu. Updated items will have to be activated to update the inventory file. Reporting information may be viewed by store in the corresponding menu. Purchase Orders and Invoices will have to be posted to update the system.

#### **Office Link/Reports/Report From Backup**

Report options for information that has been processed and backed up to a specific day. Information is stored until it is overwritten with new information on the same day of the week.

| S Office Link Reports From Back Up |                |          |
|------------------------------------|----------------|----------|
| Menu                               |                |          |
|                                    |                | <u>^</u> |
|                                    |                |          |
|                                    |                |          |
|                                    | Dav Options    |          |
|                                    | © Sunday       |          |
|                                    | C Monday       |          |
|                                    | O Tuesday      |          |
|                                    | C Wednesday    |          |
|                                    | O Friday       |          |
|                                    | O Saturday     |          |
|                                    | OK Cancel Help |          |
|                                    |                |          |
|                                    |                |          |
|                                    |                |          |
|                                    |                |          |
|                                    |                |          |
|                                    |                |          |
|                                    |                |          |
|                                    |                | ×        |
|                                    |                | 2        |

Select the desired day of the week, click on [OK]

| 💐 Office Link Reports For Monday |                                                                                                    |        |
|----------------------------------|----------------------------------------------------------------------------------------------------|--------|
| Menu                             | Report Options OK<br>Report Code 1 Cancel<br>Help<br>C Wednesday<br>C Thursday<br>C Friday<br>C Saturday<br>OK Cancel Help |        |
|                                  |                                                                                                    | ×<br>> |

**?** 🗙 **Print Setup** Printer HP LaserJet 1100 (MS) Properties... Ŧ Name: Status: Ready HP LaserJet 1100 (MS) Type: LPT1: Where: Comment: Paper Orientation<sup>-</sup> Portrait Letter Size: • A • Automatically Select Landscape Source: Network ... ΟK Cancel

Press [enter] or double click to view or print selected report options.

Click [ok] to view or print the report. Click [cancel] to close without viewing.

### Office Link/Office/Overnight Update

The system must be setup as a "Head Office" system to run the options in Office Link > Office

The overnight update may be scheduled using the windows task scheduler. Contact J.S. support.

| 🕅 Off        | ice Link [ˈ | V.5.3]                                                    |                                                                                  | Da                                                        | ate: Jun-11-2002 | Time: 11:43 AM |   |
|--------------|-------------|-----------------------------------------------------------|----------------------------------------------------------------------------------|-----------------------------------------------------------|------------------|----------------|---|
| <u>M</u> enu | Reports     | Office                                                    | Store                                                                            | Modem                                                     | System           |                |   |
| Menu         | Reports     | Office<br>Qver<br>Send<br>Proce<br>Build<br>Price<br>Back | Store<br>night Upd<br>Informat<br>ess Inforr<br>Update E<br>Comparis<br>Up Infor | Modem<br>Jate<br>Lion<br>nation<br>Batch<br>son<br>mation | System           |                |   |
| <            |             |                                                           |                                                                                  |                                                           |                  |                | > |
|              |             |                                                           |                                                                                  |                                                           |                  |                |   |

*Overnight Update:* Press [enter] or double click to run the overnight manually

| X Overnight Store Update        |   |
|---------------------------------|---|
| General Eunction Keys Edit Keys |   |
|                                 |   |
| Store<br>OK Cancel Help         |   |
|                                 | > |
|                                 |   |

**Store:** Enter the desired store number, or press [enter] for all stores Click on [...] or press F6 for a list of stores

| 🔉 Overnight Store U | Update                           |   |
|---------------------|----------------------------------|---|
| Menu Eunction Keys  | <u>E</u> dit Keys                |   |
| Teur                | Is Jun-11-2002 the correct date? |   |
|                     |                                  | × |
|                     |                                  |   |

You will be prompted with today's system date, unless it is prior to the cutoff time setup in till options in store operation when yesterday's date will be in effect.

| Overnight Store Update For Jun-11-2002 |                                                        |  |  |
|----------------------------------------|--------------------------------------------------------|--|--|
| ?                                      | Are you sure you want to execute the store update now? |  |  |
|                                        | <u>Y</u> es <u>N</u> o                                 |  |  |

Final opportunity to cancel the update or continue to execute.

If executed, the information will be transferred to the stores using pcanywhere and a dial up or network connection. Upon completion, a status report will be available, and may be viewed in Point of Sales > Reports > Status, enter the store # or <enter> for all stores and enter the desired date.

The information is backed up the current day of the week, whether the transfer to the store(s) was successful or not. The information may be picked up by the stores. (see "receive from backup in Office Link > Store)

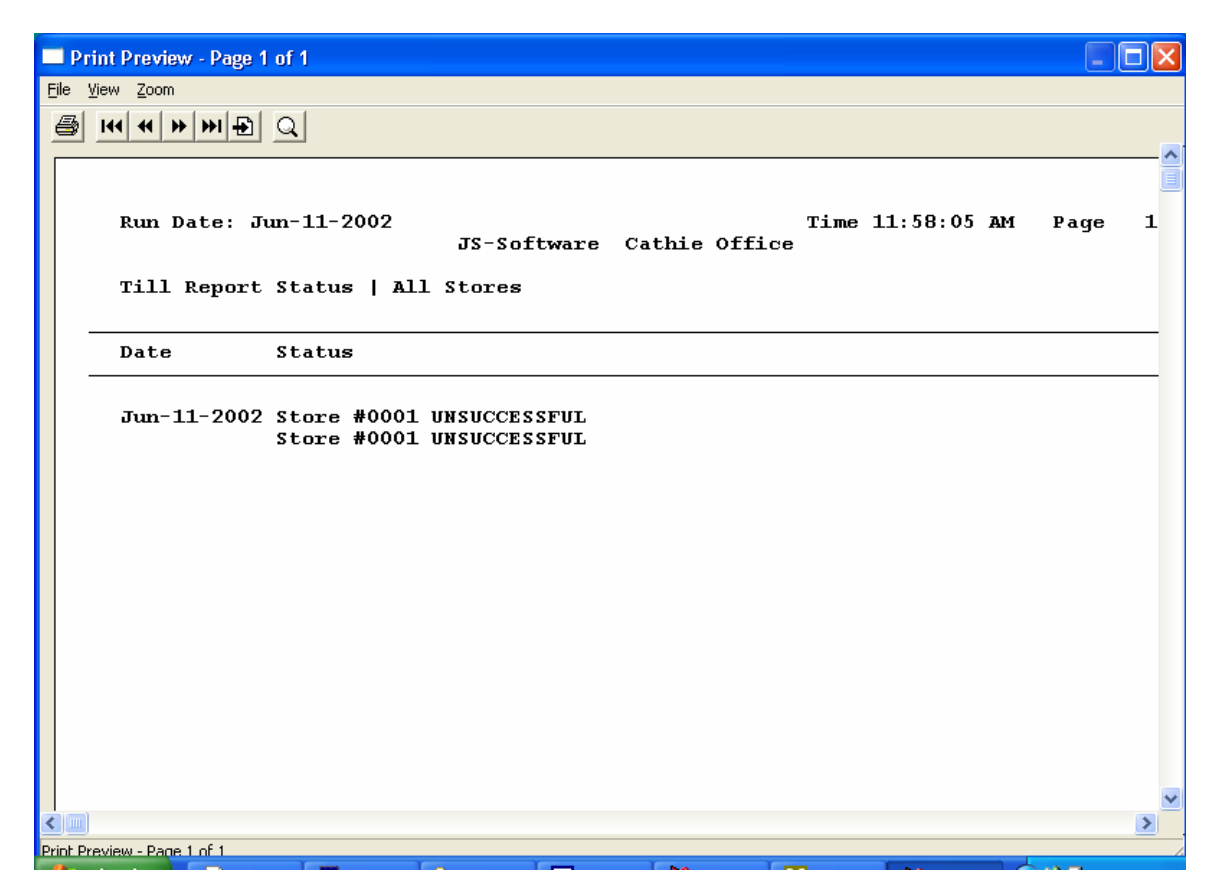

A status report will be displayed

**Note:** *Batch files and pcanywhere remotes must be setup prior to running this routine. (call J.S.* Software support)

#### **Office Link/Office/Send Information**

This option is used to send information in "office > Store" to selected store(s) and will not be backed up automatically.

| 🕅 Send Office Inf  | ormation                |   |
|--------------------|-------------------------|---|
| General Eunction K | eys <u>E</u> dit Keys   |   |
| 1 🔍 🤤              |                         |   |
|                    | Store<br>OK Cancel Help |   |
| <                  |                         | > |
|                    |                         |   |

Enter store # or [enter] for all stores

| Send Of | fice Information 7 All Stores 🛛 🛛 🔣               |
|---------|---------------------------------------------------|
| ?       | Are you sure you want to send office information? |
|         | <u>Y</u> es <u>N</u> o                            |

Final opportunity to cancel the send or continue sending the information to the store(s).

**Note:** Batch files and pcanywhere remotes must be setup prior to running this routine. (Call J.S. Software **S**upport)

#### **Office Link/Office/Process Information**

Office link options to may be set to process the information manually or automatically. This option is used to manually process information when link options are set to "manual" or when the information fails to process automatically. This will update the information in "store -> office" to the head office system.

| Process | Store Information                                   |
|---------|-----------------------------------------------------|
| 2       | Are you sure you want to process store information? |
|         | <u>Yes</u> <u>N</u> o                               |

#### **Office Link/Office/Build Update Batch**

A batch may be built to add desired items to updated items to send to the store(s)

| 💐 Build Office L                                  | nk Batch                                                                                                    |                                                |   |
|---------------------------------------------------|----------------------------------------------------------------------------------------------------|------------------------------------------------|---|
| Menu <u>F</u> unction Ke                          | /s <u>E</u> dit Keys                                                                                                    |                                                |   |
| Build Office L           Menu         Eunction Ke | nk Batch<br>/s Edit Keys<br>Batch By UPC<br>Starting UPC<br>Item Co<br>Ending Mixmatc<br>Group<br>Departm<br>Subdepar<br>Vendor<br>Locatic<br>Descrip<br>Report of<br>Report of | ent<br>rtment<br>n<br>tion<br>Code 1<br>Code 2 |   |
|                                                   |                                                                                                    |                                                | > |

**Batch by:** Select the option necessary to build a desired batch

*Starting:* Enter the starting number or name for the above selection

*Ending:* Enter the ending number or name for the above selection

The batch will be built and an edit list may be printed. Select "print" or "close" in the print box.

| 🕅 Bui        | ld Office Link | Batch             |                       |   |
|--------------|----------------|-------------------|-----------------------|---|
| <u>M</u> enu | Eunction Keys  | <u>E</u> dit Keys |                       |   |
|              |                |                   |                       | ^ |
|              |                |                   |                       |   |
|              |                | Batch Bu          |                       |   |
|              |                | Starting          | Cancel                |   |
|              |                | Ending            | Office Batch Options  |   |
|              |                | Lucing            | • Cancel Office Batch |   |
|              |                |                   | O Save Office Batch   |   |
|              |                |                   |                       |   |
|              |                |                   |                       |   |
|              |                |                   |                       |   |
|              |                |                   |                       |   |
|              |                |                   |                       |   |
|              |                |                   |                       |   |
|              |                |                   |                       |   |
|              |                |                   |                       |   |
|              |                |                   |                       |   |
|              |                |                   |                       |   |
|              |                |                   |                       |   |
|              |                |                   |                       |   |
|              |                |                   |                       |   |
|              |                |                   |                       |   |
|              |                |                   |                       | ~ |
| <            |                |                   |                       | > |
|              |                |                   | JS Support Log Entry  |   |

If you are satisfied with the batch, choose "save office batch". The items will be added to "updated items" in point of sales.

#### **Office Link/Office/Price Comparison**

Pcanywhere remotes and batch files must be setup prior to running (Call J.S. Software Support)

The file must be created at <u>Store Level</u> through Office Link > Store > Price Comparison before Head Office can run the comparison

| 🕅 Office/Store Compa  | arison                  |   |
|-----------------------|-------------------------|---|
| General Eunction Keys | Edit Keys               |   |
| 🛄 🔿 🤃                 |                         |   |
|                       | Store<br>OK Cancel Help |   |
| < III                 |                         | > |

**Store:** Enter the store # of desired store to run the comparison

Only one store at a time may be selected.

| Menu Eundion Keys Edit Keys  Print Price Exceptions Print Items On Store File Only Print Items On Office File Only OK Cancel Help            | 🔀 Office/Store Compariso                          | n <sub>1</sub> JS-Software Cathie Office                                                                                                    |          |
|----------------------------------------------------------------------------------------------------|---------------------------------------------------|----------------------------------------------------------------------------------------------------|----------|
| Frint Price Exceptions<br>Print Items On Store File Only<br>Print Items On Office File Only<br>OK Cancel Help                                | <u>M</u> enu <u>F</u> unction Keys <u>E</u> dit K | (eys                                                                                                    |          |
| Print Price Exceptions         Print Items On Store File Only         Print Items On Office File Only         OK         Cancel         Help | <u>.</u>                                          |                                                                                                    |          |
|                                                                                                    |                                                   | <ul> <li>Print Price Exceptions</li> <li>Print Items On Store File Only</li> <li>Print Items On Office File Only</li> <li>OK Cancel Help</li> </ul> |          |
|                                                                                                    |                                                   |                                                                                                    | <u>·</u> |

Select the desired options. All may be selected.

| <u>Print Price Exceptions</u> :          | Only the items that differ in retail from Head Office will          |
|------------------------------------------|---------------------------------------------------------------------|
|                                          | be printed                                                          |
| <u>Print Items on Store File Only</u> .  | Only the items in the store, and not in Head Office will be printed |
| <u>Print Items on Office File Only</u> . | Only the items in Head Office and not in the store will be printed. |

The system will pick up the file from the store using a dial up or network connection that has been setup in pcanywhere and generate the selected price comparison reports.

#### **Office Link/Office/Backup Information**

This option is used to backup information manually. Select the store(s) information to be backed up. All J.S. Software sessions must be closed, including network sessions.

| 🕅 Back Up Office Information 🕇 All Stores                             |   |
|-----------------------------------------------------------------------|---|
| Menu Eunction Keys Edit Keys                                          |   |
| Menu Eunction Keys Edit Keys<br>Is Jun-11-2002 the correct date? Test |   |
|                                                                       |   |
|                                                                       | > |
|                                                                       |   |

You will be prompted with today's system date, unless it is prior to the cutoff time setup in till options in store operation when yesterday's date will be in effect.

| Back Up | Office Information <sub>1</sub> All Stores     |
|---------|------------------------------------------------|
| (į)     | A backup has already been done for Jun-11-2002 |
|         | (OK                                            |

If a backup or an overnight has been performed for the selected date, there will be a warning as the previous backup information will be lost. To cancel, click on [OK] and click on [no] on the next box.

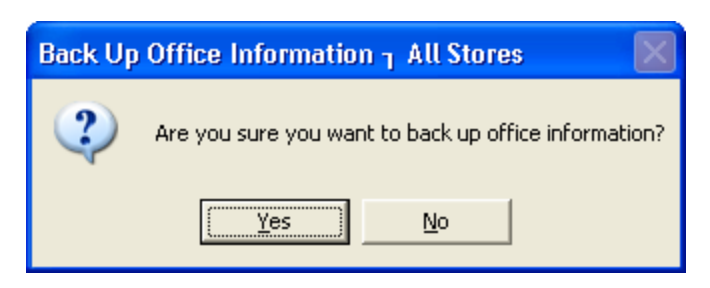

Final opportunity to cancel the update or continue to execute.

If executed, the information will be backed up to the current day of the week, corresponding to the date displayed.

The information may be picked up by the stores. (see "receive from backup in Office Link > Store)

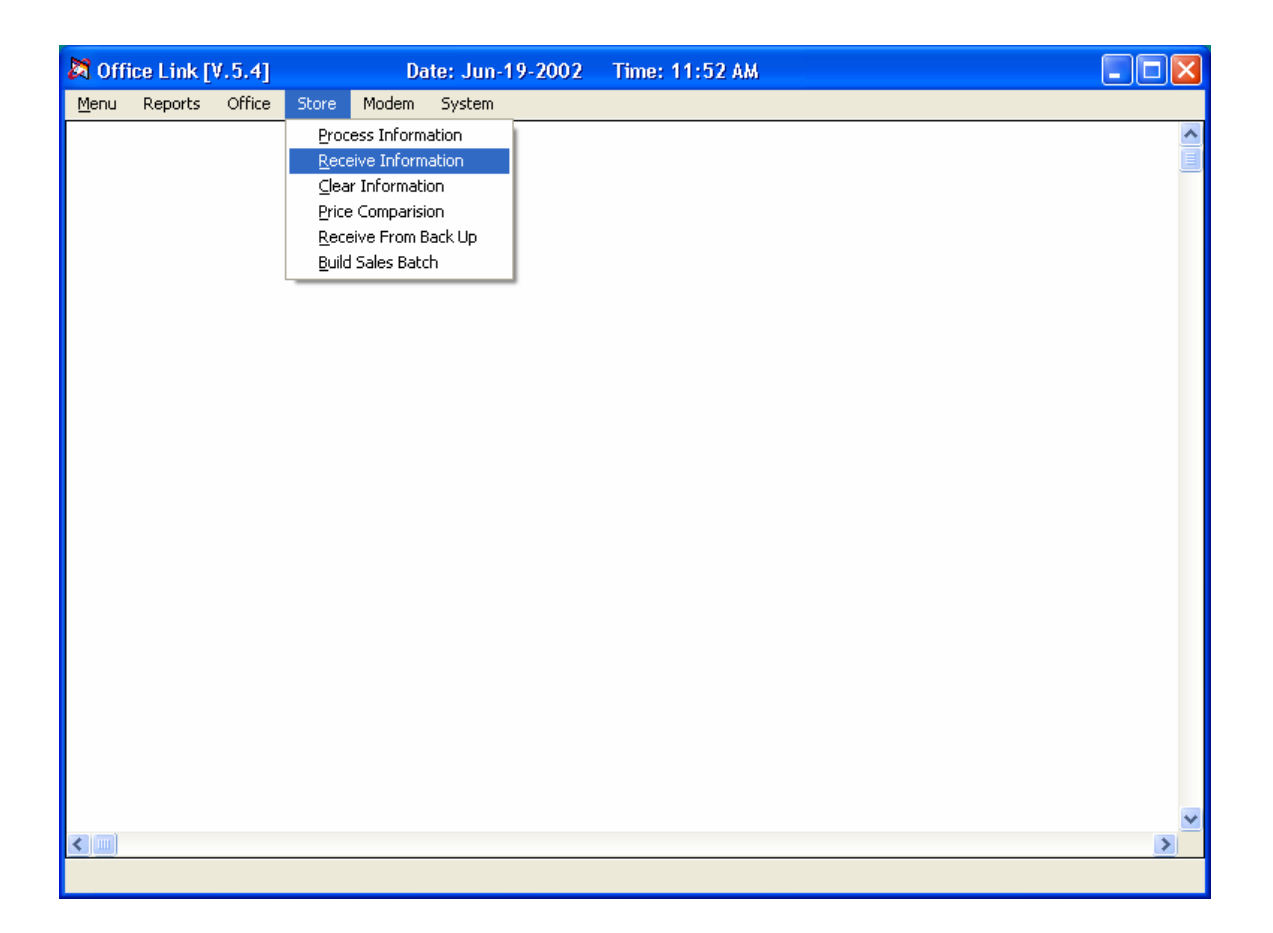

#### **Office Link/Store/Process Information**

The system must be setup as a "Store" system to run the options in Office Link > Store

Information from Head Office may be processed manually or automatically. This will update the information in "office -> store" to the store system.

| Process Head Office Information - Back | Up Option                                                                      |   |
|----------------------------------------|--------------------------------------------------------------------------------|---|
| Process Head Office Information - Back | Day Options<br>Sunday<br>Monday<br>Uednesday<br>Friday<br>OK<br>Cancel<br>Help |   |
|                                        |                                                                                | × |

Select the day of the week to back the information up

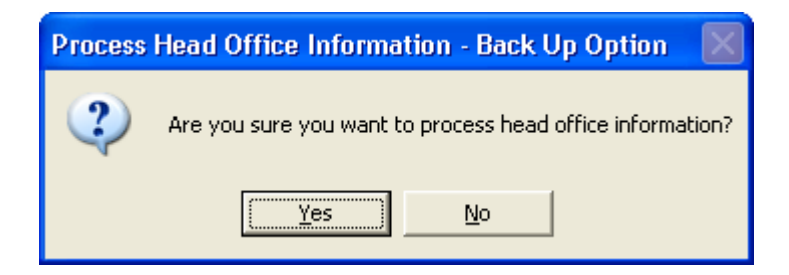

Click on "yes" to continue, or "no" to cancel

The information may be viewed in "report from backup" under the day of the week chosen.

Office Link User Manual

#### **Office Link/Store/Receive Information**

Pcanywhere remotes and batch files must be setup prior to running (Call J.S. Software Support)

This option is used for the store to dial head office and pick up information that is not backed up, but sitting in "reports > office -> store"

| Receive | Office Information                                   |
|---------|------------------------------------------------------|
| ?       | Are you sure you want to receive office information? |
|         | <u>Y</u> es <u>N</u> o                               |

#### **Office Link/Store/Clear Information**

This option will clear information in "store > office" to prevent the info from head office from processing and updating the system.

| Clear Sto | re Information 🛛 🕅                                |
|-----------|---------------------------------------------------|
| 2         | Are you sure you want to clear store information? |
|           | <u>Y</u> es <u>N</u> o                            |

Click on "yes" to clear, "no" to cancel

#### **Office Link/Store/Price Comparison**

This option is used to build an item file for head office to pick up and run a comparison with the item file head office.

| Build Pr | rice Comparison File 🛛 🕅                                |
|----------|---------------------------------------------------------|
| ?        | Are you sure you want to build a price comparison file? |
|          | <u>Y</u> es <u>N</u> o                                  |

Click on "yes" to clear, "no" to cancel

#### Office Link/Store/Receive from Backup

When a store does not receive the information from Head Office, it may dial in and pick up the missed information by day of the week.

Pcanywhere remotes and batch files must be setup prior to running (Call J.S. Software Support)

| Receive Office Information |                                                              |  |  |
|----------------------------|--------------------------------------------------------------|--|--|
| (į)                        | WARNING Current information will be deleted if you continue. |  |  |
|                            | OK                                                           |  |  |

This warning identifies that there is information in "office > store" that has not been processed. It will be overwritten with the information that is about to be received. Either choose to cancel by clicking on [ok] and [cancel] on the next box, or continue

| Receive Office Information From Back U | lp                                                                                              |            |
|----------------------------------------|-------------------------------------------------------------------------------------------------|------------|
| Menu                                   |                                                                                                 |            |
|                                        | Day Options<br>Sunday<br>Monday<br>Tuesday<br>Vednesday<br>Friday<br>Saturday<br>OK Cancel Help |            |
|                                        |                                                                                                 | _ <u>▼</u> |

Select the desired day of the week. Click on [ok]

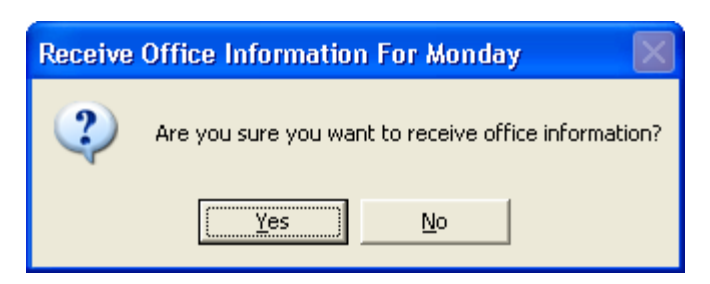

Confirm the day and click [yes] to continue, or [no] to cancel

If you choose to continue, the system will connect to the office and pull back the information for the day selected. The information will be processed automatically if the system is setup to do so in "link options". To process manually, go to store > process information.

#### **Office Link/Store/Build Sales Batch**

The system may be set to build the sales reports automatically for Head Office to pick up. This option is used to build the sales batch for a specific day or range of days that may have been missed, or may need to be resent.

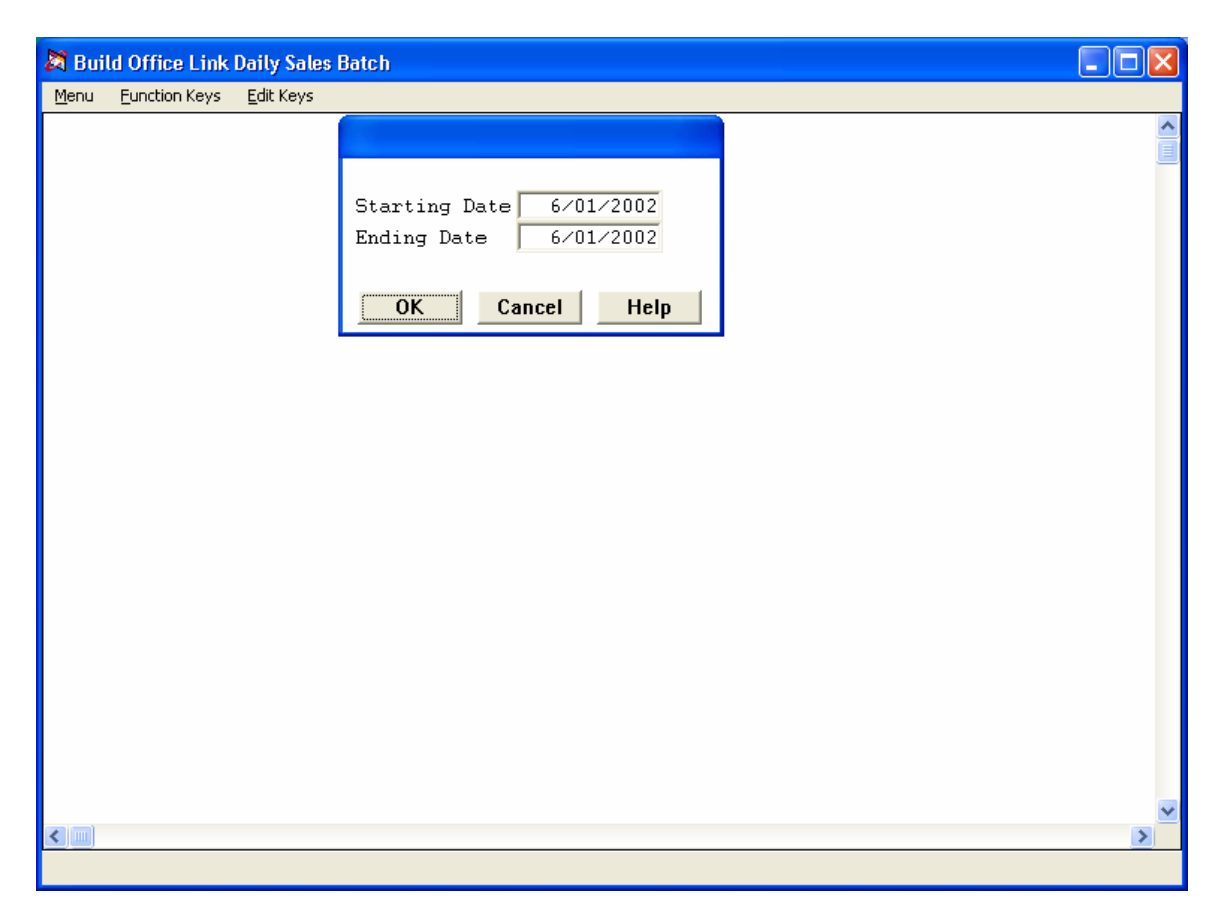

**<u>Starting Date</u>** Enter the starting date desired for reporting

*Ending Date* Enter the ending date desired for the reporting period

| Build Of | fice Link Daily Sales Batch                         |
|----------|-----------------------------------------------------|
| 2        | Are you sure you want to build a daily sales batch? |
|          | <u>Y</u> es <u>N</u> o                              |

Click on [yes] to continue, [no] to cancel

When the reports are complete, they can be viewed in Reports > Store > Office They will be picked up when Head Office executes the overnight.

### **Office Link/System/Link Options**

| 🕅 Off        | ice Link [ | ٧.5.4] |       | Da    | ite: Jun-18-2002 | Time: 3:42 PM                                                                                                  | < |
|--------------|------------|--------|-------|-------|------------------|----------------------------------------------------------------------------------------------------|---|
| <u>M</u> enu | Reports    | Office | Store | Modem | System           |                                                                                                    |   |
|              |            |        |       |       | Link Options     |                                                                                                    | ^ |
|              |            |        |       |       | Passwords        | li de la companya de la companya de la companya de la companya de la companya de la companya de la companya de |   |
|              |            |        |       |       |                  |                                                                                                    |   |
|              |            |        |       |       |                  |                                                                                                    |   |
|              |            |        |       |       |                  |                                                                                                    |   |
|              |            |        |       |       |                  |                                                                                                    |   |
|              |            |        |       |       |                  |                                                                                                    |   |
|              |            |        |       |       |                  |                                                                                                    |   |
|              |            |        |       |       |                  |                                                                                                    |   |
|              |            |        |       |       |                  |                                                                                                    |   |
|              |            |        |       |       |                  |                                                                                                    |   |
|              |            |        |       |       |                  |                                                                                                    |   |
|              |            |        |       |       |                  |                                                                                                    |   |
|              |            |        |       |       |                  |                                                                                                    |   |
|              |            |        |       |       |                  |                                                                                                    |   |
|              |            |        |       |       |                  |                                                                                                    |   |
|              |            |        |       |       |                  |                                                                                                    |   |
|              |            |        |       |       |                  |                                                                                                    |   |
|              |            |        |       |       |                  |                                                                                                    |   |
|              |            |        |       |       |                  |                                                                                                    |   |
| < []]        |            |        |       |       |                  |                                                                                                    | ~ |
|              |            |        |       |       |                  |                                                                                                    |   |

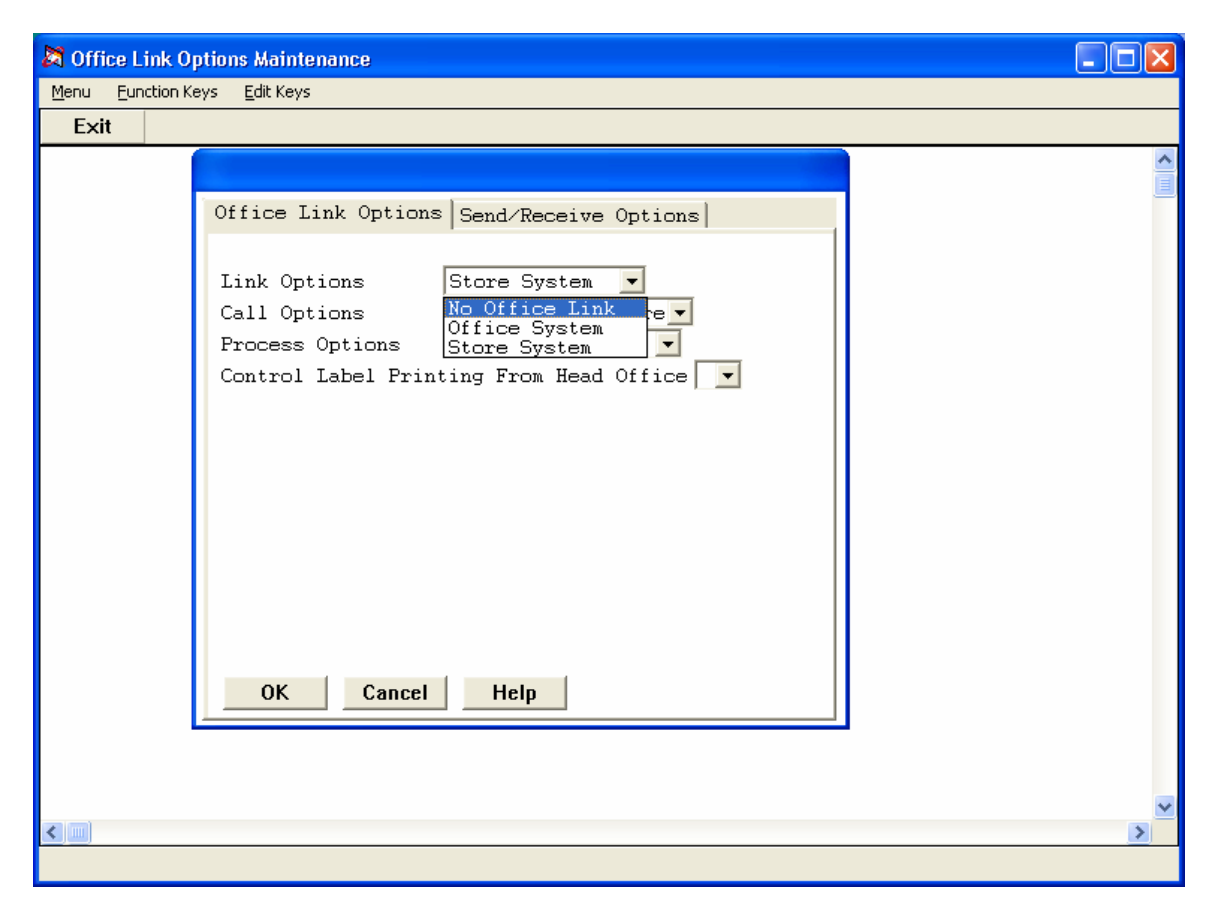

Office Link Options Select one of the following

No Office System Office system Store System Not using office link applications Set up as Head Office Set up as a Store

![](_page_24_Picture_1.jpeg)

*Call Options:* Select one of the following:

**Office Calls Store** Head office dials the store on the overnight **Store Calls Office** The stores dial Head Office on the overnight

![](_page_25_Picture_1.jpeg)

**Process Options:** Select one of the following:

Manual ProcessInformation will have to be manually processed to<br/>update the systemAutomatic ProcessInformation will be automatically processed

![](_page_26_Picture_1.jpeg)

Control Label Printing From Head Office

Select one of the following

**[Y]** Head office will control the label type attached to item.

**[N]** The label type assigned at head office will not affect the store(s)

### Office Link/System/Send/Receive Options

| S Office Link Options Maintenance                                                                                                    |                      |
|----------------------------------------------------------------------------------------------------|----------------------|
|                                                                                                    |                      |
| Exit<br>Office Link Options<br>Office Item Updates<br>Store Item Updates<br>Item Deletions<br>UPC Changes<br>Price Changes<br>Specials<br>Groups<br>Departments<br>Subdepartments<br>Nixmatches<br>Vendors<br>Locations<br>Link Codes<br>OK Cancel | Send/Receive Options |
|                                                                                                    |                      |
|                                                                                                    |                      |

To enable the transfer of data, the option must be set to [y] on the head office and store(s) system

| <u>Office Item Updates:</u> | Items changed in inventory maintenance at head office go to the store through "updated items", once activated at head office.                                       |
|-----------------------------|----------------------------------------------------------------------------------------------------|
| <u>Store Item Updates:</u>  | New items only entered at store level are sent to head office through "updated items"                                                                               |
| <u>Item Deletions:</u>      | Delete batches are added to office link to be sent to the store(s) once activated at head office. Items deleted in inventory maintenance are not sent to the stores |
| <u>UPC Changes:</u>         | Upon activation, UPC Change batches are added to office link to be sent to the store(s)                                                                             |
| <u>Price Changes:</u>       | Price change batches activated at head office are added to office link to be sent to the store(s).                                                                  |

| <u>Specials:</u>          | Special batches activated at head office are added to office link<br>to be sent to the store(s). Special batches may be entered for<br>an individual store, or for all stores. |
|---------------------------|----------------------------------------------------------------------------------------------------|
| <u>Groups:</u>            | Groups that are added, deleted, or changed in head office setup are sent to the store(s)                                                                                       |
| <u>Departments:</u>       | Departments that are added, deleted, or changed in head office setup are sent to the store(s)                                                                                  |
| <u>Subdepartments:</u>    | Subdepartments that are added, deleted, or changed in head office setup are sent to the store(s)                                                                               |
| <u>Mixmatches:</u>        | Mixmatches that are added, deleted, or changed in head office setup are sent to the store(s)                                                                                   |
| <u>Vendors:</u>           | Vendors that are added, deleted, or changed in head office setup are sent to the store(s)                                                                                      |
| Locations:                | Locations that are added, deleted, or changed in head office setup are sent to the store(s)                                                                                    |
| <u>Link Codes:</u>        | Link codes that are added, deleted, or changed in head office setup are sent to the store(s)                                                                                   |
| <u>Measures:</u>          | Measures that are added, deleted, or changed in head office setup are sent to the store(s)                                                                                     |
| <u>Report Code 1:</u>     | Report Code 1 that are added, deleted, or changed in head office setup are sent to the store(s)                                                                                |
| <u>Report Code 2:</u>     | Report Code 2 that are added, deleted, or changed in head office setup are sent to the store(s)                                                                                |
| <u>Item Movement:</u>     | Item movement totals from the store(s) are pulled back and stored separately by store number                                                                                   |
| <u>Adloss Totals:</u>     | Adloss totals from the store(s) are pulled back and stored separately by store number. This is for tracking specials.                                                          |
| <u>Hourly Totals:</u>     | Hourly totals from the store(s) are pulled back and stored separately by store number                                                                                          |
| <u>Cashier Totals:</u>    | Cashier totals from the store(s) are pulled back and stored separately by store number                                                                                         |
| <u>Department Totals:</u> | Department totals from the store(s) are pulled back and stored separately by store number                                                                                      |
| <u>Financial Totals:</u>  | Financial totals from the store(s) are pulled back and stored separately by store number                                                                                       |

When [Y] is selected for the sales reports at store level, the reports will be built upon the

Office Link User Manual

completion of the store overnight update. The file will be added to until it is picked up by head office.

| <u>Received Invoices:</u> | Posted invoices entered in the head office system will go to the previously selected store(s). They will need to be posted at store level.<br>Invoices entered and posted at store level will be sent to head office and may be posted at head office without returning them to the store                           |
|---------------------------|----------------------------------------------------------------------------------------------------|
| <u>Purchase Orders:</u>   | Posted purchase orders entered in the head office system will go<br>to the previously selected store(s). They will need to be posted<br>at store level.<br>Purchase orders entered and posted at store level will be sent to<br>head office and may be posted at head office without returning<br>them to the store |
| <u>Credit Notes:</u>      | Credit Notes entered in the head office system will go to the<br>previously selected store(s). They will need to be posted at<br>store level.<br>Credit Notes entered and posted at store level will be sent to<br>head office and may be posted at head office without returning<br>them to the store              |
| <u>Transfers:</u>         | Transfers entered in the head office system will go to the previously selected store(s). They will need to be posted at store level.<br>Transfers entered and posted at store level will be sent to head office and may be posted at head office without returning them to the store                                |

Click on [OK] to save changes